## PASO A PASO PARA PROCESO DE INSCRIPCIÓN AÑO 2023 I.E. RAFAEL GARCÍA HERREROS

NOTA: Las flechas de color rojo le indican en que debe dar clic o ingresar información.

Ingresar a la página Institucional<u>www.ierafaelgarciaherreros.edu.co</u>

1. Dar clic en el botón

- Inscripciones 2023
- 2. Seleccione 2023 y aceptar:

## Configuración

| Atención:<br>Actualmente hay inscripcion<br>inscribirse en el año actual, | nes habilitadas para varios años. Si eres un estudiante antiguo<br>si eres un estudiante nuevo seleccionar el último año. |
|---------------------------------------------------------------------------|----------------------------------------------------------------------------------------------------|
| Seleccionar año:                                                          | 2023 •                                                                                                    |
|                                                                           | Acepta                                                                                                    |

 Se abrirá una ventana, en la pestaña V seleccionar el tipo de documento y en el siguiente el número de documento del estudiante a inscribir:

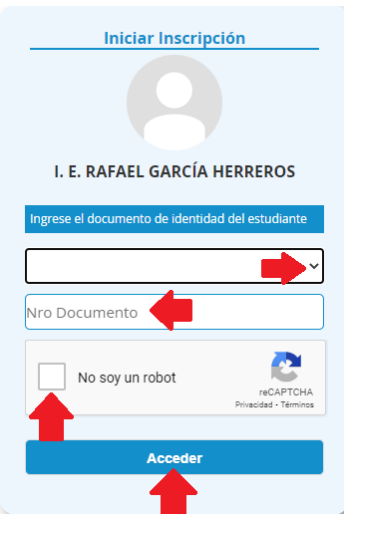

## Dar clic en la pestaña V, seleccionar el grado y dar clic en ACEPTAR

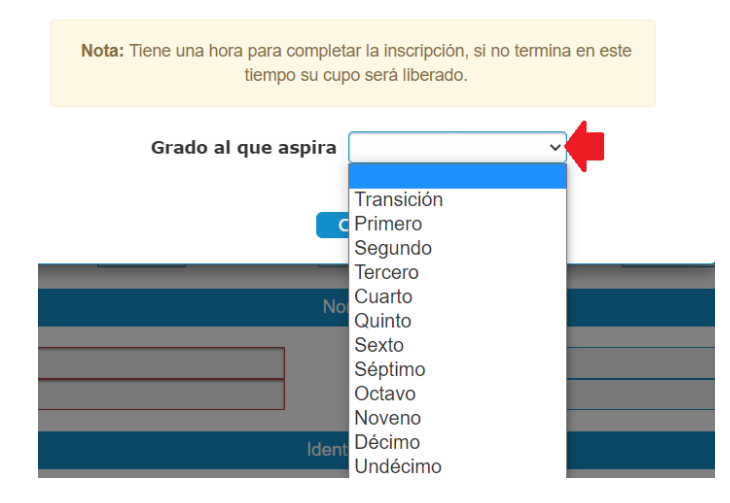

4. Se abrirá un formulario el cual debe leer cuidadosamente y ser diligenciado en su totalidad, especialmente los recuadros que se observan en color rojo, ya que son obligatorios para que pueda guardar la inscripción al final.

| Inscripción                                                         | Familia (                                                                                          | Características Saluc                         | Campos dinámic   | os                     |                   |               |  |  |
|---------------------------------------------------------------------|----------------------------------------------------------------------------------------------------|-----------------------------------------------|------------------|------------------------|-------------------|---------------|--|--|
|                                                                     | Los campos son obligatorios. Ingrese toda la información requerida.<br>Grado al que aspira y cupos |                                               |                  |                        |                   |               |  |  |
|                                                                     |                                                                                                    |                                               |                  |                        |                   |               |  |  |
|                                                                     | Grado al que                                                                                       | e aspira Primero V Sede 00 - Sede principal V |                  |                        |                   |               |  |  |
|                                                                     | Fecha inscrip                                                                                      | epitencia?                                    |                  |                        |                   |               |  |  |
|                                                                     | Nombres                                                                                            |                                               |                  |                        |                   |               |  |  |
|                                                                     | Apellido 1<br>Nombre 1                                                                             |                                               |                  | Apellido 2<br>Nombre 2 |                   |               |  |  |
|                                                                     | Identificación                                                                                     |                                               |                  |                        |                   |               |  |  |
|                                                                     | Tipo documento C.C. V Número 98607077 Expedido MEDELLÍN - (AN V Fecha expedición Género V          |                                               |                  |                        |                   |               |  |  |
| Acudiente                                                           |                                                                                                    |                                               |                  |                        |                   |               |  |  |
|                                                                     | Afinidad                                                                                           | ~                                             | Tipo documento   | ~                      | Nro. Dcto.        |               |  |  |
|                                                                     | Expedido                                                                                           | MEDELLÍN - (ANTIOQL 🗸                         | Fecha expedición |                        | Apellido 1        |               |  |  |
|                                                                     | Apellido 2                                                                                         |                                               | Nombre 1         |                        | Nombre 2          |               |  |  |
|                                                                     | Teléfono                                                                                           | Ext.                                          | Celular          |                        | E-mail            |               |  |  |
|                                                                     | Dirección                                                                                          |                                               | Mpio. Residencia | MEDELLÍN - (ANTIOQL 🗸  | Escolaridad       | ~             |  |  |
|                                                                     | Profesión                                                                                          |                                               | Empresa          |                        | Cargo             |               |  |  |
|                                                                     | Ingresos \$                                                                                        |                                               | Teléfono trabajo | Ext.                   | Dirección trabajo |               |  |  |
|                                                                     | Mpio. Trabajo                                                                                      | MEDELLÍN - (ANTIOQL 🗸                         | Nombre completo  |                        | Nacionalidad      | Colombiano(a) |  |  |
|                                                                     | F. Nacimiento                                                                                      | Edad                                          | ]                |                        | -                 |               |  |  |
| Guardar Cerrar                                                      |                                                                                                    |                                               |                  |                        |                   |               |  |  |
| @100E_2024 Macter 2000 L Vacción 1.0.E. L última Antualización 2022 |                                                                                                    |                                               |                  |                        |                   |               |  |  |

La inscrpción no garantizará el cupo para el año 2023, estos estarán sujetos según la disponibilidad al finalizar el año escolar 2022.